# **Certificado personal** Exportar sólo clave pública a un fichero

v5.2024

En determinadas situaciones es posible que sea necesario disponer de nuestro certificado digital personal, que contiene la clave pública correspondiente, en un fichero en formato PKCS#7 (P7B).

A lo largo de este manual se explica cómo obtener este fichero P7B según tenga su certificado digital instalado en el navegador web Microsoft Edge o en Mozilla Firefox.

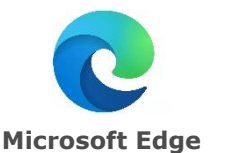

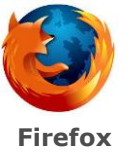

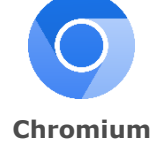

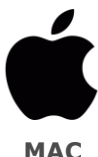

## ÍNDICE

- 1. MICROSOFT EDGE
- 2. FIREFOX
- 3. CHROMIUM
- 4. **MAC**

### **1. MICROSOFT EDGE**

- 1. Abrir Microsoft Edge y acudir al menú **Configuración > Privacidad, búsqueda y servicios > Seguridad >** Administrar certificados.
- 2. Esta acción abrirá el Almacén de Certificados de Microsoft Windows. En la pestaña **Personal**, escoger el certificado digital del que se desea obtener una copia en formato P7B y presionar sobre **Exportar...**
- 3. Se abrirá el asistente para la exportación. Seleccionar Siguiente.
- 4. A continuación, escoger la opción **No exportar la clave privada** y hacer clic en **Siguiente**.
- 5. Ahora el asistente preguntará por el formato. Escoger **Estándar de sintaxis de cifrado de mensajes:certificados PKCS #7 (.p7b)**. Hacer clic en Siguiente.

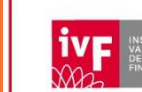

1

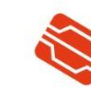

Agencia de Tecnología y Certificación Electrónica

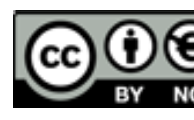

|              | X                                                                        |  |
|--------------|--------------------------------------------------------------------------|--|
| $\leftarrow$ | F Asistente para exportar certificados                                   |  |
|              |                                                                          |  |
|              | Formato de archivo de exportación                                        |  |
|              | Los certificados pueden ser exportados en diversos formatos de archivo.  |  |
|              |                                                                          |  |
|              | Seleccione el formato que desea usar:                                    |  |
|              | O DER binario codificado X.509 (.CER)                                    |  |
|              | X.509 codificado base 64 (.CER)                                          |  |
|              | Estándar de sintaxis de cifrado de mensajes: certificados PKCS #7 (.P.   |  |
|              | Incluir todos los certificados en la ruta de certificación (si es posibl |  |
|              | ◯ Intercambio de información personal: PKCS #12 (.PFX)                   |  |
|              | Incluir todos los certificados en la ruta de certificación (si es posibl |  |
|              | Eliminar la clave privada si la exportación es correcta                  |  |
|              | Exportar todas las propiedades extendidas                                |  |
|              | _                                                                        |  |
|              | Siguiente Cancelar                                                       |  |

- 6. Hacer clic en **Examinar** e indicar el nombre y la ubicación donde se guardará el fichero P7B que estamos creando.
- 7. Presionar **Finalizar** para concluir el proceso. El asistente notificará que **La exportación se realizó con éxito**.
- Puede localizar el fichero P7B con su certificado digital (clave pública) en la ubicación que ha indicado en el paso 7.

#### 2. FIREFOX

- 1. Abrir Firefox y acudir al men Ajustes > Privacidad & Seguridad > Seguridad > Certificados > Ver certificados...
- 2. Esta acción abrirá el Almacén de Certificados de Mozilla. En la pestaña **Sus Certificados**, escoger el certificado digital del que se desea obtener una copia en formato P7B y hacer doble clic sobre él para abrir el Visor de Certificados.
- 3. En el Visor de Certificados, acudir a la pestaña Misceláneo y presionar sobre PEM (cert)
- 4. Esto le descargará un archivo con la extensión ".pem" en su equipo, debe renombrar el archivo y cambiar la extensión del mismo a ".cer", cuando aplique el cambio le saldrá un mensaje de advertencia, acéptelo.

| a-b-cnif79156168n <mark>.pem</mark> | 03/05/2024 9:09 | Archivo PEM      |
|-------------------------------------|-----------------|------------------|
|                                     |                 |                  |
| a-b-cnif79156168n <mark>.cer</mark> | 03/05/2024 9:09 | Certificado de : |

#### **3. CHROMIUM**

- 1. Abrir Chromium y acudir al menú Configuración > Privacidad & Seguridad > Seguridad > Gestionar certificados
- 2. En la pestaña **Tus certificados**, busca el certificado, presiona en los tres puntos de su derecha y pulsa en **Ver**, para abrir el visor de certificados.

| ← Gestionar certificados        |                               |                    |          |
|---------------------------------|-------------------------------|--------------------|----------|
| Tus certificados                | Servidores                    | Entidades emisoras | Otros    |
| Tienes certificados de estas or | ganizaciones que te identific | an                 | Importar |
| org-A B C - NIF:79156168N       |                               |                    | ^        |
| A B C - NIF:79156168N           |                               |                    | Ver      |
|                                 |                               |                    | Exportar |
|                                 |                               |                    | Eliminar |

3. En el visor de certificados, en la pestaña **Detalles**, pulsa **Exportar**.

4. Selecciona la opción Certificado único PKCS #7, ponle un nombre y guárdalo.

| Cancelar   | Nombre FIRMA                                         | Q Guardar                                                                                                    |
|------------|------------------------------------------------------|----------------------------------------------------------------------------------------------------|
| 습 Carpeta  | 습 usuario Descargas                                  | # C.                                                                                                    |
| Descargas  | Nombre 🔿                                             | Tamaño Tipo Modificado                                                                                                    |
| Docume     | ■ 1                                                  | Ayer                                                                                                    |
| 🛋 Imágenes |                                                      |                                                                                                    |
| 🎵 Música   |                                                      |                                                                                                    |
| 🖯 Vídeos   |                                                      |                                                                                                    |
| 🔲 sf_C 🔺   |                                                      |                                                                                                    |
|            |                                                      |                                                                                                    |
|            |                                                      | Certificado único PKCS #7 \vee                                                                                                    |
|            | Emisor                                               | Certificado único PKCS #7 🗸                                                                                                    |
|            | Emisor<br>v Validez                                  | Certificado único PKCS #7 ~<br>ASCII codificado en Base64, certificado único                                                                                                    |
|            | Emisor<br>+ Validez<br>Posterior a                   | Certificado único PKCS #7 ~<br>ASCII codificado en Base64, certificado único<br>ASCII codificado en Base64, cadena de certificados                                                                                                    |
|            | Emisor<br>* Validez<br>Posterior a<br>Valor de campo | Certificado único PKCS #7 ~     ASCII codificado en Base64, certificado único     ASCII codificado en Base64, cadena de certificados     DER binario codificado, certificado único                                                           |
|            | Emisor<br>* Validez<br>Posterior a<br>Valor de campo | Certificado único PKCS #7 ~<br>ASCII codificado en Base64, certificado único<br>ASCII codificado en Base64, cadena de certificados<br>DER binario codificado, certificado único<br>Certificado único PKCS #7 ~                               |
|            | Emisor<br>v Validez<br>Posterior a<br>Valor de campo | Certificado único PKCS #7 ~   ASCII codificado en Base64, certificado único   ASCII codificado en Base64, cadena de certificados   DER binario codificado, certificado único   Certificado único PKCS #7 ~   PKCS #7, cadena de certificados |

#### 4. MAC

 Abrir llavero, busca el certificado en Sistema en el apartado, Mis certificados. Pulsa el botón derecho del ratón para abrir las opciones y selecciona Exportar.

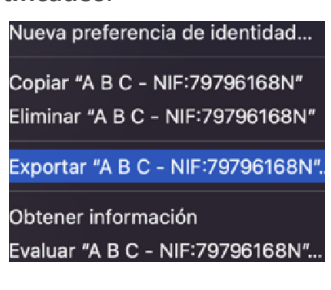

2. Ponle nombre al archivo y seleccione la extensión (.cer), y pulsa guardar.

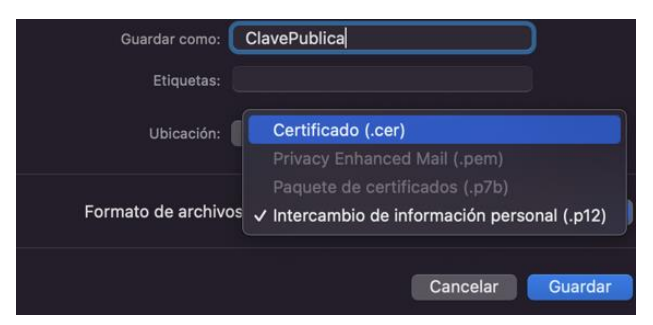